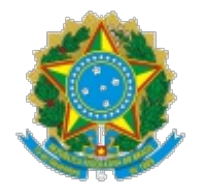

## INFORME Nº 3/2016/DIR/SETEC/SETEC

## PROCESSO Nº 23000.024466/2016-71

# INTERESSADO: SECRETARIA DE EDUCAÇÃO PROFISSIONAL E TECNOLOGICA (SETEC)

## 1. ASSUNTO

1.1. Trata-se de orientação às unidades de ensino para lançamento de dados de frequência de estudantes participantes de Cursos Técnicos ofertados no âmbito do Programa Nacional de Acesso ao Ensino Técnico e Emprego - Pronatec.

## 2. ANÁLISE

2.1. Servimos do presente expediente para informar às unidades de ensino ofertantes de Cursos Técnicos no âmbito do Pronatec, que encontra-se disponível no Sistema Nacional de Informações da Educação Profissional e Tecnológica – Sistec o módulo para lançamento e confirmação de frequência dos estudantes que tiveram ofertas iniciadas no ano de 2016. Além disso, as instituições deverão alertar aos beneficiários da Bolsa-Formação a necessidade de confirmação de suas frequências com a senha pessoal, confidencial e intransferível, com a periodicidade descrita nos termos do art. 71 da Portaria MEC nº 817, de 13 de agosto de 2015.

2.2. Ressaltamos que, no caso das instituições privadas, com base no art. 70 da referida Portaria, a confirmação da presença pelos estudantes é requisito para o pagamento dos valores das mensalidades no prazo previsto.

2.3. Destacamos que as ações descritas devem ser realizadas para todas as ofertas iniciadas em 2016. Em relação aos meses subsequentes, a confirmação deverá ocorrer conforme os prazos regulares previstos na portaria.

2.4. Por fim, segue anexo a este Informe o Manual do Usuário Registro e Confirmação de Frequência para Bolsa-Formação e SISUTEC para servir de orientação no lançamento dos dados.

2.5. Atenciosamente,

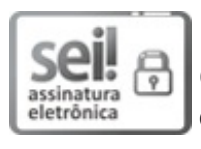

Documento assinado eletronicamente por **Francismara Alves de Oliveira Lima**, **Coordenador(a) Geral, Substituto(a)**, em 24/05/2016, às 18:22, conforme horário oficial de Brasília, com fundamento da Portaria nº 1.042/2015 do Ministério da Educação.

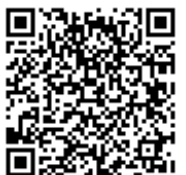

A autenticidade deste documento pode ser conferida no site http://sei.mec.gov.br/sei/controlador\_externo.php? acao=documento\_conferir&id\_orgao\_acesso\_externo=0, informando o código verificador 0247637 e o código CRC 47C5A5F2.

SEI nº 0247637

Criado por WashingtonSimoes, versão 6 por FrancismaraLima em 24/05/2016 18:22:06.

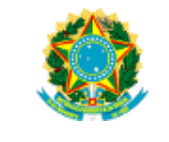

## Manual do Usuário Registro e Confirmação de Frequência para Bolsa-Formação e SISUTEC

Anexo (0247807) SEI 23000.024466/2016-71 / pg. 3

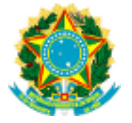

## Sumário

| 1. | Solicitar acesso ao SSD         | .4 |
|----|---------------------------------|----|
| 2. | Acesso Ao SSD                   | .5 |
| 3. | Registro de Frequência (Gestor) | .6 |
| 4. | Confirmar – Frequência (Aluno)  | .9 |

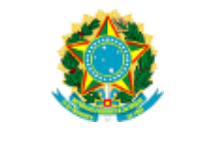

## Acesso ao módulo de Registro de Frequência

## Descrição

Este documento visa apresentar ao "Gestor Acadêmico" "Gestor Responsável pela Unidade de Ensino", as funcionalidades de o módulo Consultar Registro de Frequência de turmas de sua unidade de ensino e para o "Aluno" confirmar a presença, vale ressaltar que tanto o "Gestor" quanto o "Aluno" ambos necessitam de acesso ao SSD para poder cadastrar ou confirmar presença nas aulas.

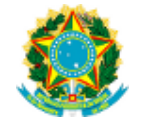

#### 1. Solicitar acesso ao SSD

Caso o Gestor ou o Aluno não possua acesso ao SSD o mesmo deverá solicitar o acesso seguindo os seguintes passos:

P1. Acionar a opção Solicitar Acesso.

| (                                                                                                    |                                                                                                    | V C                                                                                                    | Q, Pesquisar                                                                                                    |                                                                                            |        |    | ☆自 | + 1 | 9 | * | ≡ |
|----------------------------------------------------------------------------------------------------|----------------------------------------------------------------------------------------------------|----------------------------------------------------------------------------------------------------|----------------------------------------------------------------------------------------------------|--------------------------------------------------------------------------------------------|--------|----|----|-----|---|---|---|
| S BRASIL                                                                                                    | Acesso à informação                                                                                                    | Participe                                                                                                    | Serviços                                                                                                    | Legislação                                                                                 | Canais | ×. |    |     |   |   |   |
| SISTEC                                                                                                    | 6109 [Atenção: Ambiente de Homologação]] Sistema Nacional de Informa                                                                                                    | ações da Educação Pro                                                                                                    | fissional e Tec                                                                                                    | nológica                                                                                   |        |    |    |     |   |   |   |
| Acessar o Sistema                                                                                                    |                                                                                                    |                                                                                                    |                                                                                                    |                                                                                            |        |    |    |     |   |   |   |
| Be voor na be<br>Ministério da J<br>Educação (S<br>Outras Opçã<br>Alterar Dados<br>Resultade Tinal<br>Resultade Tanal<br>Solicitar Aces<br>Untras Opçã<br>Alterar Dados | SSD - Sistema de Segurança Digital ()<br>sosau cadasto no Sistema de Segurança Digital do<br>diacação (SSD)<br>adasto no Sistema de Segurança Digital do Ministério da<br>Solicitar Aceso<br>Solicitar Aceso<br>Solicitar Aceso<br>Sisteme de Peoporação e Desbioqueio de Senha<br>SISUTEC 12015<br>SISUTEC 12015<br>SISUTEC 12015<br>Cilque aqui para Realizar Matricula<br>Boa Sistué<br>Bio<br>Harra Senha [Recoperação e Desbioqueio de Senha | Acce<br>(á realizou seu cadasto<br>sso.<br>Clique ac<br>Our<br>sulta Pública das Unida<br>sulta Pública das Unida<br>sulta Pública das Unida<br>sulta Pública das Unida<br>sulta Pública das Unida<br>sulta Pública das Unida<br>sulta Pública das Unida<br>sulta Pública das Unida<br>sulta Pública das Unida<br>sulta Oferta de Curso à<br>Subaquente p<br>nual - Oferta de Curso à | sso ao Sistec<br>no SSD e já po<br><b>jui para Ace</b><br>as Opções<br>ides de Ensino<br>des de Ensino<br>s técnicos na<br>ara Instituiçõi<br>rimação Mante<br>Bolsa-Formaçã | : 🦻<br>ssui permissão<br><b>SSAF</b><br>Federais<br>I forma<br>es Privadas<br>nedoras<br>o | de     |    |    |     |   |   |   |

P2. Acionar a opção Solicitar acesso.

| ( issdhmg.mec.gov.br/adm/usr/menuPrincipal.seam;jsessionid=D1P92 | 87D937070E7BC7CFBFA43AFB94F.server1?cid=2497                                                                | C                             | Q, Pesquisar                          |                   |        |   | ☆自 |   | + 1       | 9        | * -     | · =        |
|------------------------------------------------------------------|----------------------------------------------------------------------------------------------------|-------------------------------|---------------------------------------|-------------------|--------|---|----|---|-----------|----------|---------|------------|
| SRASIL                                                           | Acesso à informação                                                                                         | Participe                     | Serviços Le                           | egislação         | Canais | * |    |   |           |          |         |            |
|                                                                  |                                                                                                    |                               |                                       | _                 | _      | - |    | s | SD - Sist | ema de S | eguranc | ca Digital |
| 🖛 Retornar ao SISTEC - HMG 🛛 🥥 Manual do SSD 🖉 🕘 Lista de        | e sistemas do SSD                                                                                           |                               |                                       |                   |        |   |    |   |           |          |         |            |
| Menu Principal >                                                 |                                                                                                    |                               |                                       |                   |        |   |    |   |           |          |         |            |
|                                                                  |                                                                                                    |                               |                                       |                   |        |   |    |   |           |          |         |            |
| Geren                                                            | ziar Usuărio                                                                                                | _                             |                                       |                   |        |   |    |   |           |          |         |            |
|                                                                  | Solicitar Acesso                                                                                            | Alterar dados do              | usuário                               |                   |        |   |    |   |           |          |         |            |
|                                                                  | Não possui acesso ao SSD, deseja solicitar acesso ao<br>SISTEC - HI/G ou gerenciar seus perfis? Clique aqui | Você que jà e<br>seus dados p | stá cadastrado no SSE<br>essoais.     | D, altere aqui os | 5      |   |    |   |           |          |         |            |
|                                                                  |                                                                                                    | -                             |                                       |                   |        |   |    |   |           |          |         |            |
|                                                                  | Alterar senha do usuario                                                                                    | Esqueceu sus                  | bioquear senna<br>senha? Clique aqui. |                   |        |   |    |   |           |          |         |            |
|                                                                  | do SSD.                                                                                                    |                               |                                       |                   |        |   |    |   |           |          |         |            |

Obs.: Caso o Gestor ou Aluno desejar alterar os dados também pode ser feito por essa funcionalidade.

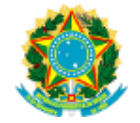

#### 2. Acesso Ao SSD

Para o "Gestor" é criado um perfil de acesso ao SSD onde o mesmo irá cadastrar a frequência do Aluno.

Para o "Aluno" no momento em que o mesmo é cadastrado em uma "Oferta/Turma" é criado um perfil para o mesmo para que o Aluno onde ele vá confirmar sua presença em sala.

P1. Acesso ao SSD, o Gestor ou o Aluno seleciona a opção "Clique aqui para Acessar".

| ( isistechmg.mec.gov.br/login/login |                                                                                                    | ⊽ C <sup>i</sup>                                                                                                    | Q, Pesquisar                                                                                                    |                                                                                                    |                                                                                                    |            | ☆ 自    | + | A | 9 | e - | ≡ |  |  |
|-------------------------------------|----------------------------------------------------------------------------------------------------|----------------------------------------------------------------------------------------------------|----------------------------------------------------------------------------------------------------|----------------------------------------------------------------------------------------------------|----------------------------------------------------------------------------------------------------|------------|--------|---|---|---|-----|---|--|--|
|                                     | BRASIL                                                                                                    | Acesso à informação                                                                                                    |                                                                                                    | Participe                                                                                                    | Serviços                                                                                                    | Legislação | Canais | * |   |   |     |   |  |  |
| SISTEC                              |                                                                                                    | 6109 (Atenção: Ambiente de Homologação!) Sistema Nacion                                                                                                    | ial de Informações da                                                                                                    | Educação Pro                                                                                                    | fissional e Tec                                                                                                    | nológica   |        |   |   |   |     |   |  |  |
| Acessar o Sistema                   |                                                                                                    |                                                                                                    |                                                                                                    |                                                                                                    |                                                                                                    |            |        |   |   |   |     |   |  |  |
|                                     | Se você não           Ministério da           So já possui           Educação (S           Outras Opçã           Alterar Dado:           Resultado Fran           Resultado Fran           Resultado Fran           Solicitar Acer:           Outras Opçã | SSD - Sistema de Segurança Digital  Consul cadastro no Sistema de Segurança Digital do Exocação (SBD) cadastro no Sistema de Segurança Digital do Ministério da SD) através de outros programas.  Solicitar Acesso  si  (Aterra Senha   Recuperação e Destiloquelo de Senha  SISUTEC 1/2015  da Avalação de Propostas – POP   Escel adase dos Recursos Administrativos - POP   Escel adase dos Recursos Administrativos - POP   Escel adas dos agui para Realizar Matricula as os Sisutec  si | Se já realizo<br>acesso,<br>Se já realizo<br>acesso,<br>Consulta Aci<br>Consulta Aci<br>Statu<br>Statu<br>Consulta Aci<br>Statu<br>Statu<br>Consulta Aci<br>Consulta Aci<br>Consulta Aci<br>Consulta Aci<br>Statu<br>Statu<br>Consulta Aci<br>Consulta Aci<br>Statu<br>Statu<br>Consulta Aci<br>Statu<br>Consulta Aci<br>Statu<br>Consulta Aci<br>Statu<br>Consulta Aci<br>Statu<br>Statu<br>Consulta Aci<br>Statu<br>Statu<br>Consulta Aci<br>Consulta Aci<br>Statu<br>Consulta Aci<br>Statu<br>Consulta Aci<br>Consulta Aci<br>Co | Ace<br>u seu cadastro<br>Clique ac<br>Outra<br>ordo<br>Dica das Unida<br>Dica das Unida<br>Dica das Unida<br>de Unidade de<br>Ferta de curso<br>ferta de curso<br>issão à Bolsa FG | esso ao Sistec<br>no SSD e já po<br>qui para Ace<br>as Opções<br>ades de Ensino<br>e Ensino<br>e Ensino<br>e Ensino<br>se técnicos na<br>ara Instituiçõ<br>mmação Mante<br>Bolsa-Formaçã | : 🦻        | de     | _ | 1 |   |     |   |  |  |

Tela de acesso ao SSD.

O Aluno ou o Gestor seleciona a opção "Clique aqui para Acessar", para obter acesso ao SSD.

P2. Informa os dados CPF e senha para acessar o sistema.

| ①      Attps://ssdhmg.mec.gov.br/ssd-server/servlet/InitAuthenticationByIdentifierAn | IPassword?t=pH59TJd7H0rzCia2sOe_4o_BOd1f52G1evxe_83B | LiF5MwWS C Q, Pesquisar | ☆自 | □ + | <b>†</b> 9 | * - =  |
|--------------------------------------------------------------------------------------|------------------------------------------------------|-------------------------|----|-----|------------|--------|
|                                                                                      |                                                      |                         |    |     |            | BRASIL |
| SSSD<br>Demos at Foreways Paylor                                                     |                                                      |                         |    | _   |            |        |
| Reformar ao SISTEC - HMG                                                             | Autenticação                                         | SISTEC - HANG           |    |     |            |        |

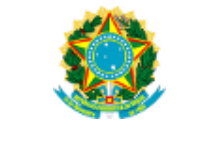

## 3. Registro de Frequência (Gestor)

O registro de frequência é realizado pelo Gestor Acadêmico ou pelo Gestor Responsável pela Unidade de Ensino, onde o mesmo informa a presença ou a falta do aluno para a turma, seguindo os seguintes passos.

P1. O Gestor seleciona a opção "Registro de Frequência", a partir do caminho: Pronatec / Bolsa-formação / Frequência / Registrar.

| O sistechmg.mec.gov.br/indev/inde     SISTEC     6109 [Atenção: Ambiente de Homologação]     &      Noticias     Pronatec | x#<br>Sistema Nacional de Informações | da Educação Profissional e Tecnológica |       | C Q Pesquitor<br>432.494.402.00 - RODRIGO<br>AMB | ☆          OTAVIO DE OLIVEIRA FROENCA - GESTOR ACAL       IENTE DE TREINAM       Ferramentas |   |
|----------------------------------------------------------------------------------------------------|---------------------------------------|----------------------------------------|-------|--------------------------------------------------|----------------------------------------------------------------------------------------------|---|
| Menu Pronatec 📀                                                                                                    | Onde Estou - Pronatec - Bolsa-        | Formação - Frequência - Registrar      |       |                                                  |                                                                                              | ជ |
| E- Bolsa-Formação                                                                                                    | Unidade de Ensino *                   | SENAI/SC - FLORIANÓPOLIS               |       |                                                  |                                                                                              |   |
| Registro de Frequência                                                                                                    | Unidade de Ensino Remota              | SELECIONE                              |       |                                                  |                                                                                              |   |
|                                                                                                    | Tipo de Curso *                       | SELECIONE                              | • .   |                                                  |                                                                                              |   |
| Frequência Sisutec                                                                                                    | Curso *                               |                                        | ÷ (7) |                                                  |                                                                                              |   |
| L Registrar                                                                                                    | Situação da Oferta *                  |                                        | * 2   |                                                  |                                                                                              |   |
| -                                                                                                    | Oferta/Turma                          |                                        | · 7   |                                                  |                                                                                              |   |
|                                                                                                    | 🧠 Filtrar 🖋 Limpar                    |                                        |       |                                                  |                                                                                              |   |

Funcionalidade em que o gestor seleciona a opção registrar para acesso a tela em que localiza os cursos.

P2. O Gestor seleciona a Unidade de Ensino/ Unidade de Ensino Remota / Tipo de Curso / Curso;

#### P3. O Gestor aciona a opção Filtrar

| SISTEC                                                      |                                 |                                            | ( 443.494.401-00 - RODRIGO | O OTAVIO DE OLIVEIRA PROENCA - GESTOR ACADÉMI | CO - SENAL/ | SC - FLORIAN  | ÓPOLIS |
|-------------------------------------------------------------|---------------------------------|--------------------------------------------|----------------------------|-----------------------------------------------|-------------|---------------|--------|
| 6109 [Atenção: Ambiente de Homologação]                     | Sistema Nacional de Informações | da Educação Profissional e Tecnológica     | AME                        | BIENTE DE TREINAMEN                           | то          |               |        |
| 😭 🕶 Notícias Pronatec                                       |                                 |                                            | 1                          | Ferramentas 🕶                                 | A A         | lterar Perfil | Sai    |
| Menu Pronatec O                                             | Onde Estou - Pronatec - Bolsa-  | Formação - Frequência - Registrar          |                            |                                               |             |               | ŝ      |
| C C Bales Formacio                                          | Unidade de Ensino *             | SENAJ/SC - FLORIANÓPOLIS                   |                            |                                               |             |               |        |
|                                                             | Unidade de Ensino Remota        | ASSOCIAÇÃO COMUNITÁRIA DO MORRO DAS PEDRAS |                            |                                               |             |               |        |
| Registro de Frequência - Novo<br>Reconfirmação de Matricula | Tipo de Curso *                 | FIC PRONATEC                               |                            |                                               |             |               |        |
| 🖽 📴 Frequência Sisutec                                      | Curso *                         | OPERADOR DE COMPUTADOR (CATÁLOGO - 2)      |                            |                                               |             |               |        |
| E C Frequencia                                              | Situação da Oferta *            | TODOS                                      |                            |                                               |             |               |        |
|                                                             | Oferta/Turma                    | SELECIONE                                  |                            |                                               |             |               |        |

Funcionalidade em que o gestor informa os filtros referentes ao curso desejado para localizar.

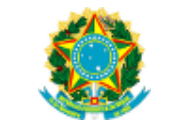

P4. O Sistema retorna as informações referentes à turma;

P5. O sistema apresenta as informações da Turma;

| ( i sistechmg.mec.gov.br/index/index                | ¢                      |                                                                                                    |                          | C              | Q Pesquisar          | ☆自                                | ♥ ♣            | <b>☆ 9</b>      | * -       | ≡     |
|-----------------------------------------------------|------------------------|----------------------------------------------------------------------------------------------------|--------------------------|----------------|----------------------|-----------------------------------|----------------|-----------------|-----------|-------|
| SISTEC<br>6109 [Atenção: Ambiente de Homologação] S | Sistema Nacional de In | lformações da Educação Profissiona                                                                                        | l e Tecnológica          |                | 443.494.401-00 - ROC | RIGO OTAVIO DE OLIVEIRA PROENCA - | GESTOR ACADÊMI | CO - SENAI/SC - | FLORIANÓ  | POLIS |
| 😭 🕶 Notícias Pronatec                               |                        |                                                                                                    |                          |                | <u>A</u>             |                                   | erramentas 🗸   | Alter           | ar Perfil | Sair  |
| Menu Pronatec O                                     | Onde Estou - Prona     | tec - Bolsa-Formação - Frequência -                                                                                       | Registrar                |                |                      |                                   |                |                 |           | ជ     |
| E- 🔂 Bolsa-Formação                                 | Unidade de Ensino *    | SENAI/SC - FLORIA                                                                                                    | NÓPOLIS                  | • ?            |                      |                                   |                |                 |           |       |
| Registro de Frequência                              | Unidade de Ensino Re   | Unidade de Ensino * SENALISC - FLORLANDPOLIS V 3<br>Unidade de Ensino Remota ASSOCIAÇÃO COMUNITÁRIA DO MORRO DAS PEDRAS 2 |                          |                |                      |                                   |                |                 |           |       |
| - Registro de Frequencia - Novo                     | Tipo de Curso *        | FIC PRONATEC                                                                                                    |                          | • ?            |                      |                                   |                |                 |           |       |
| 🕀 🗁 Frequência Sisutec                              | Curso *                | OPERADOR DE COI                                                                                                    | IPUTADOR (CATÁLOGO - 2)  | •              |                      |                                   |                |                 |           |       |
|                                                     | Situação da Oferta •   | TODOS                                                                                                    |                          | • ?            |                      |                                   |                |                 |           |       |
|                                                     | Oferta/Turma           | SELECIONE                                                                                                    |                          | • ?            |                      |                                   |                |                 |           |       |
|                                                     | 🤍 Filtrar 🛷 Limp       | iar                                                                                                    |                          |                |                      |                                   |                |                 |           |       |
|                                                     | Registrar              | Código da Turma                                                                                                    |                          | Oferta / Turma |                      | Situação                          |                | Iniciativa      |           |       |
|                                                     |                        | 126513                                                                                                    | OPERADOR DE COMPUTADOR N | 1/2013         | MOTIVO DE FORÇA MAI  | IOR                               | BOLSA FORMA    | 4ção            |           |       |
| -                                                   | - ×                    | 126516                                                                                                    | OPERADOR DE COMPUTADOR T | 1/2013         | OUTROS               |                                   | BOLSA FORMA    | 4ção            |           |       |

Após localizar o curso, o gestor seleciona a opção "Registrar" referente ao curso no qual o mesmo deseja informar a frequência dos alunos.

Obs.: Nessa Funcionalidade são listadas as ofertas das iniciativas "Bolsa-Formação" e/ou "Bolsa-Formação – SISUTEC".

Obs.: Quando selecionado o Tipo de Curso do Tipo "Curso Técnico" o sistema apresenta a seguinte tela:

| ( isistechmg.mec.gov.br/index/inde                    | (8             |               |             |                    |                 |                |            |                            | C       | Q. Pesquisar         |                           | 1           | 2       |            | <b>^</b> | ø        | * .         | ≡      |
|-------------------------------------------------------|----------------|---------------|-------------|--------------------|-----------------|----------------|------------|----------------------------|---------|----------------------|---------------------------|-------------|---------|------------|----------|----------|-------------|--------|
| SISTEC                                                |                |               |             |                    |                 |                |            | 004.829.491-80 - RONDSON D | DA SILV | NODESTO LIMA - GESTO | R RESPONSÁVEL PELA UE - C | UC - CENTRO | DE APRE | IDIZAGEM E | INTEGRA  | ÇÃO DE C | URSOS - SA  | LVADOR |
| 6109 [Atenção: Ambiente de Homologação!]              | Sistema Nacion | al de Informa | sções da E  | lucação Profission | al e Tecnológio | a              |            |                            |         |                      | AMBIEN                    | E DE        | TRE     | INAM       | ENT      | 0        |             |        |
| 👷 🔹 Administração 🛛 Ciclo de Matricul                 | a Dados Re     | de Federal    | E-TEC       | Habilitação e-Tec  | Cursos          | Noticias       | Pronate    | c                          |         |                      |                           |             | F       | erramentas | i - d    | Alf      | erar Perfil | Sair   |
| Menu Pronatec Q                                       | Onde Estou -   | Pronatec - E  | Bolsa-Form  | ação - Frequência  | Registrar       |                |            |                            |         |                      |                           |             |         |            |          |          |             | ជ      |
| 17 C Relatórios                                       | Unidade de Er  | sino *        |             | CAIC - CENTRO D    | APRENDIZAGE     | 1 E INTEGRAÇÃO | D DE CU 💌  | 7                          |         |                      |                           |             |         |            |          |          |             |        |
| 🗈 😂 Habiltação Pronatec                               | Unidade de Er  | sino Remota   |             | SELECIONE          |                 |                | •          | 7                          |         |                      |                           |             |         |            |          |          |             |        |
| E C Bolsa-Formação<br>E C Proposta de Oferta de Curso | Tipo de Curso  | •             |             | CURSO TÉCNICO      |                 |                | -          | 7                          |         |                      |                           |             |         |            |          |          |             |        |
| E C Matrícula Sisutec                                 | Curso *        |               |             | TÉCNICO EM EDIF    | CAÇÕES          |                |            | 2                          |         |                      |                           |             |         |            |          |          |             |        |
| ⊞- C Matricula<br>⊞- C Frequência Sisutec             | Situação da O  | ferta *       |             | TODOS              |                 |                |            | 7                          |         |                      |                           |             |         |            |          |          |             |        |
| Validar Diploma ou Certificado     Securidada         | Oferta/Turma   |               |             | SELECIONE          |                 |                |            | 2                          |         |                      |                           |             |         |            |          |          |             |        |
| E-G Registrar                                         | 🔍 Filtrar ◀    | Limpar        |             |                    |                 |                |            |                            |         |                      |                           |             |         |            |          |          |             |        |
|                                                       | Registrar      | Có            | digo da Tur | ma                 |                 |                |            | Oferta / Turma             |         |                      |                           | Situação    |         |            | Inic     | iativa   |             |        |
|                                                       | 8              | 2600          |             | TÉCNICO            | EM EDIFICAÇÕE   | S 284 - TURNO: | MATUTINO - | 03/10/2013 A 03/04/2015    |         |                      | INIC                      | ADA         | BOL     | SA FORMAÇ  | ÃO - SIS | UTEC     |             |        |
|                                                       | 1              | 2526          |             | TÉCNICO            | EM EDIFICAÇÕE   | S 285 - TURNO: | VESPERTIN  | - 03/10/2013 A 03/04/2015  |         |                      | INICI                     | ADA         | BOL     | SA FORMAÇ  | ÃO - SIS | UTEC     |             |        |
|                                                       | 1              | 2710          |             | TÉCNICO            | EM EDIFICAÇÕE   | S 286 - TURNO: | NOTURNO -  | 03/10/2013 A 03/04/2015    |         |                      | INICI                     | ADA         | BOL     | SA FORMAÇ  | ÃO - SIS | UTEC     |             |        |
|                                                       | 2              | 2552          |             | TÉCNICO            | EM EDIFICAÇÕE   | S 983 - TURNO: | NOTURNO -  | 17/10/2013 A 17/04/2015    |         |                      | INICI                     | ADA         | BOL     | SA FORMAÇ  | Ã0 - SIS | UTEC     |             |        |

P6. O Gestor seleciona a turma para Registrar a Frequência;

P7. O Gestor informa os dados referentes à Unidade de Ensino / Turma / Mês e Ano / Total de Horas e registra as faltas para os alunos referentes à turma selecionada;

P8. Acionar a opção Salvar;

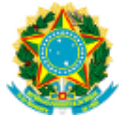

| OTTO                                             |                                                                                                    |                                                                                                    |                                                                                                    |                                                                                                    |                                                                                                    | C                                                                                                    | 2 404 401 00 00                                                                                                    | 00100 070/00 0                   | C OL 11/5104 02:05                   |                                                                                                    |                                       |     |
|--------------------------------------------------|----------------------------------------------------------------------------------------------------|----------------------------------------------------------------------------------------------------|----------------------------------------------------------------------------------------------------|----------------------------------------------------------------------------------------------------|----------------------------------------------------------------------------------------------------|----------------------------------------------------------------------------------------------------|----------------------------------------------------------------------------------------------------|----------------------------------|--------------------------------------|----------------------------------------------------------------------------------------------------|---------------------------------------|-----|
| Noticias Pronatec                                | g Sistema Nacional de Infor                                                                                                    | rmações da Edu                                                                                                    | cação Profissional e Tecnológica                                                                                                    |                                                                                                    |                                                                                                    |                                                                                                    | A                                                                                                    | MBIEN                            | TE DE T                              | REINAMENT<br>Ferramentas +                                                                                        | TO<br>Alterar Per                     | mil |
| Pronatec C                                       | Onde Estou - Pronated                                                                                                    | c - Bolsa-Formaç                                                                                                    | ção - Frequência - Registrar                                                                                                    |                                                                                                    |                                                                                                    |                                                                                                    |                                                                                                    |                                  |                                      |                                                                                                    |                                       |     |
| Palna Farmanão                                   | Unidade de Ensino *                                                                                                    |                                                                                                    | CEDEP - MONTE CRISTO                                                                                                    | • ?                                                                                                    |                                                                                                    |                                                                                                    |                                                                                                    |                                  |                                      |                                                                                                    |                                       |     |
| Registro de Frequência                           | Turma •                                                                                                    |                                                                                                    | OPERADOR DE COMPUTADOR N1/2013                                                                                                    | * 7                                                                                                    |                                                                                                    |                                                                                                    |                                                                                                    |                                  |                                      |                                                                                                    |                                       |     |
| Registro de Frequência - Novo                    | Unidade Ofertante                                                                                                    | c                                                                                                    | EDEP - MONTE CRISTO                                                                                                    |                                                                                                    |                                                                                                    |                                                                                                    |                                                                                                    |                                  |                                      |                                                                                                    |                                       |     |
| Frequência Sisutec                               | Curso                                                                                                    | 0                                                                                                    | PERADOR DE COMPUTADOR                                                                                                    | O lançamento de frequê                                                                                                    | ncia mensal de                                                                                                    | werá ?                                                                                                    |                                                                                                    |                                  |                                      |                                                                                                    |                                       |     |
| Frequência                                       | Duração em horas (60 min                                                                                                    | utos) do curso 11                                                                                                    | 80 horas                                                                                                    | ocorrer até o dia 10 do mi                                                                                                    | ês subsequente                                                                                                    | 6. J                                                                                                    |                                                                                                    |                                  |                                      |                                                                                                    |                                       |     |
| Registrar                                        | Data de inicio do curso                                                                                                    | 25                                                                                                    | 5/07/2013                                                                                                    |                                                                                                    |                                                                                                    |                                                                                                    |                                                                                                    |                                  |                                      |                                                                                                    |                                       |     |
|                                                  | Data de fim previsto do cur                                                                                                    | rso 11                                                                                                    | 1/12/2013                                                                                                    |                                                                                                    |                                                                                                    |                                                                                                    |                                                                                                    |                                  |                                      |                                                                                                    |                                       |     |
|                                                  | Mês/ano *                                                                                                    |                                                                                                    | JUL/2013                                                                                                    |                                                                                                    |                                                                                                    |                                                                                                    |                                                                                                    |                                  |                                      |                                                                                                    |                                       |     |
|                                                  |                                                                                                    |                                                                                                    | and the second second se                                                                                                    |                                                                                                    |                                                                                                    |                                                                                                    |                                                                                                    |                                  |                                      |                                                                                                    |                                       |     |
|                                                  | Total de Horas/Aula do mée                                                                                                    | s* [1                                                                                                    | 2                                                                                                    |                                                                                                    | an facility                                                                                                    |                                                                                                    |                                                                                                    |                                  |                                      |                                                                                                    |                                       |     |
| Mēsiano*<br>Total de Horsa/Aula do<br>Observação |                                                                                                    | 3* [1<br>Sa                                                                                                    | 2 7<br>elecione a situação do aluno no mês e infor                                                                                                    | rme a quantidade de faltas por ho                                                                                                    | oralaula                                                                                                    |                                                                                                    |                                                                                                    |                                  |                                      |                                                                                                    |                                       |     |
|                                                  | Total de Horas/Aula do més<br>Observação<br>I CPF                                                                                                    | 3* [1<br>S                                                                                                    | 려 이미 이미 이미 이미 이미 이미 이미 이미 이미 이미 이미 이미 이미                                                                                                    | rme a quantiidade de faltas por hr<br>Total de<br>Horas/Aula                                                                                | Total Faltas<br>hora/aula                                                                                                | Percentual<br>de Faltas (%)                                                                                               | Faltas em<br>horasiaula de<br>Jul/2013                                                                                           | Cadastrado<br>em                 | Confirmado<br>em                     | Situação/mê                                                                                                    | is                                    |     |
|                                                  | Total de Horas/Aula do més<br>Observação<br>E CPF<br>288.870.779-91                                                                                                    | ALBERTINA MA                                                                                                    | 2 3                                                                                                    | rme a quantidade de faltas por ho<br>Total de<br>Horas/Aula<br>12                                                                           | Total Faltas<br>hora/aula                                                                                                | Percentual<br>de Faltas (%)<br>0                                                                                          | Faltas em<br>horasiaula de<br>Jul/2013                                                                                           | Cadastrado<br>em                 | Confirmado<br>em                     | Situação/mê<br>EM_CURSO                                                                                           | is<br>T                               |     |
|                                                  | Total de Horas/Aula do més<br>Observação<br>E CPF<br>288.870.779-91<br>068.520.129-56                                                                                                    | ALBERTINA MA                                                                                                    | 2 21<br>alactone a situação do aluno no mês a infor<br>Nome do Aluno<br>ARTINS<br>A DA SILVA                                                                                                    | Total de Haltas por ho<br>Total de<br>Horasi/Aula<br>12<br>12                                                                               | Total Faltas<br>hora/aula<br>0<br>0                                                                                      | Percentual<br>de Faltas (%)<br>0<br>0                                                                                     | Faltas em<br>horas/aula de<br>Jul/2013<br>0<br>0                                                                                 | Cadastrado<br>em                 | Confirmado<br>em                     | Situação/mê<br>EM_CURSO<br>CANC_TURMA                                                                             | is<br>V                               |     |
|                                                  | Total de Horas/Aula do més<br>Observação<br>E CPF<br>288.870.779-91<br>068.520.129-56<br>104.184.809-90                                                                                                    | ALBERTINA MA<br>ALINE DA ROS<br>ALISON JULIAN                                                                                                    | 4 pr<br>alectone a sihiação do aluno no mês e info<br>Nome do Aluno<br>NATINS<br>A SELVA<br>10 DOS ANUS                                                                                                    | rme a guantidade de faltas por ho<br>Total de<br>Horas/Aula<br>12<br>12<br>12                                                               | Total Faltas<br>hora/aula<br>0<br>0                                                                                      | Percentual<br>de Faltas (%)<br>0<br>0                                                                                     | Faltas em<br>horas/aula de<br>Jul/2013<br>0<br>0                                                                                 | Cadastrado<br>em                 | Confirmado<br>em                     | Situação/mê<br>EM_CURSO<br>CANC_TURIMA<br>EM_CURSO                                                                | is<br>V                               |     |
|                                                  | Total de Horas/Aula do més<br>Observação<br>E CPF<br>288.870.779-91<br>068.520.129-56<br>104.184.809-90<br>551.174.819-68                                                                                                    | ALBERTINA MA<br>ALBERTINA MA<br>ALINE DA ROS<br>ALISON JULIAN<br>ALTAIR TEREZI                                                                            | Image: Strategy of a strate of a strate of  | Total de Haltas por he<br>Total de Horas/Aula<br>12<br>12<br>12<br>12<br>12                                                                 | Total Faltas<br>hora/aula<br>0<br>0<br>0<br>0<br>0                                                                       | Percentual<br>de Faltas (%)<br>0<br>0<br>0                                                                                | Faltas em<br>horasiaula de<br>Jul/2013<br>0<br>0<br>0<br>0                                                                       | Cadastrado<br>em<br><br>         | Confirmado<br>em<br><br>             | Situação/mé<br>EM_CURSO<br>CANC_TURMA<br>EM_CURSO<br>CANC_TURMA                                                   | 5<br>×<br>×<br>×<br>×                 |     |
|                                                  | Total de Horas/Aula do més<br>Dibaervação<br>1 CPF<br>288.870.779-91<br>048.520.129-56<br>044.184.809-90<br>551.174.619-88<br>578.620.019-15                                                                                          | ALBERTINA MA<br>ALBERTINA MA<br>ALINE DA ROS<br>ALISON JULIAN<br>ALTAIR TEREZA<br>ANA BEATRIZ I                                                           | Image: Processing and the second second se | rme a quantiriade de faltas por he<br>Total de<br>Horas/Aula<br>12<br>12<br>12<br>12<br>12<br>12<br>12                                      | Total Faltas<br>hora/aula<br>0<br>0<br>0<br>0<br>0<br>0<br>0                                                             | Percentual<br>de Fattas (%)<br>0<br>0<br>0<br>0<br>0                                                                      | Faltas em<br>horas/aula de<br>Jul/2013<br>0<br>0<br>0<br>0<br>0                                                                  | Cadastrado<br>em<br><br><br>     | Confirmado<br>em<br><br><br><br>     | Situação/mê<br>EM_CURSO<br>CANC_TURMA<br>EM_CURSO<br>CANC_TURMA<br>EM_CURSO                                       | 15<br>  Y<br>  Y<br>  Y<br>  Y<br>  Y |     |
|                                                  | Total de Horas/Aula do més<br>Observação<br>CPF<br>288.870.779-91<br>068.520.129-56<br>104.124.809-90<br>551.174.919-88<br>578.620.019-15<br>082.275.49-20                                                                            | ALBERTINA MA<br>ALBERTINA MA<br>ALINE DA ROS<br>ALISON JULIAN<br>ALTAIR TEREZA<br>ANA BEATRIZ I<br>ANTONIO CAR                                            | Image: Provide a strate of a strate of a st | ma a quantitada de faitas por hr<br>Total de<br>Noras/Aula<br>12<br>12<br>12<br>12<br>12<br>12<br>12<br>12<br>12<br>12                      | Total Faltas<br>hora/aula<br>0<br>0<br>0<br>0<br>0<br>0<br>0<br>0                                                        | Percentual<br>de Faltas (%)<br>0<br>0<br>0<br>0<br>0<br>0                                                                 | Faltas em<br>horasíaula de<br>Jul/2013<br>0<br>0<br>0<br>0<br>0<br>0<br>0                                                        | Cadastrado<br>em<br><br><br><br> | Confirmado<br>em<br><br><br><br><br> | Situação Imé<br>EM_CURSO<br>CANC_TURMA<br>EM_CURSO<br>CANC_TURMA<br>EM_CURSO<br>CANC_TURMA                        | 15<br>V<br>V<br>V<br>V<br>V<br>V      |     |
|                                                  | Total de Horas/Aula do més<br>Observação<br>288.870.779-91<br>068.520.129-56<br>104.184.809-50<br>551.174.919-88<br>578.620.019-15<br>004.275.549-28<br>004.477.749-30                                                                | ALBERTINA MA<br>ALBERTINA MA<br>ALINE DA ROS<br>ALISON JULIAN<br>ALISON JULIAN<br>ALISON TEREZ<br>ANA BEATRIZ<br>DANELA ROSA                              | Image: State of the state of the s | me a quasiidada da fallas por hr<br>Total de<br>Total de<br>12<br>12<br>12<br>12<br>12<br>12<br>12<br>12<br>12<br>12                        | Total Faltas<br>hora/aula<br>0<br>0<br>0<br>0<br>0<br>0<br>0<br>0<br>0<br>0<br>0                                         | Percentual<br>de Faltas (%)<br>0<br>0<br>0<br>0<br>0<br>0<br>0<br>0<br>0<br>0                                             | Faltas em<br>horasíaula de<br>Jul/2013<br>0<br>0<br>0<br>0<br>0<br>0<br>0<br>0<br>0<br>0<br>0                                    | Cadastrado<br>em<br><br><br><br> | Confirmado<br>em<br><br><br><br><br> | Situação mê<br>BM_CURSO<br>CANC_TURMA<br>BM_CURSO<br>CANC_TURMA<br>BM_CURSO<br>CANC_TURMA<br>BM_CURSO             | s<br>V<br>V<br>V<br>V<br>V            |     |
|                                                  | Total de Horsal/Auk do mér<br>Observeção<br>2058/070-770-91<br>0605.520.129-56<br>100.154.600-500<br>551.174.910-50<br>578.620.019-15<br>004.277.548-20<br>091.7568-280-93                                                            | ALBERTINA MA<br>ALBERTINA MA<br>ALINE DA ROS<br>ALISON JULIAN<br>ALTAR TEREZ,<br>ANA BEATRZ<br>ANA DEATRZ<br>DANELA ROSJ<br>DANELA ROSJ                   | Image: Strategy and the second second seco | Trans a quantidada da fablas por hr<br>Total de<br>Haras/Aula<br>12<br>12<br>12<br>12<br>12<br>12<br>12<br>12<br>12<br>12<br>12<br>12<br>12 | Total Faltas<br>hora/aula<br>0<br>0<br>0<br>0<br>0<br>0<br>0<br>0<br>0<br>0<br>0<br>0<br>0<br>0<br>0<br>0<br>0<br>0<br>0 | Percentual<br>de Faltas (%)<br>0<br>0<br>0<br>0<br>0<br>0<br>0<br>0<br>0<br>0<br>0<br>0<br>0                              | Faltas em<br>horas/aula de<br>Jul/2013<br>0<br>0<br>0<br>0<br>0<br>0<br>0<br>0<br>0<br>0<br>0<br>0<br>0<br>0<br>0<br>0<br>0<br>0 | Cadastrado<br>em<br>             | Confirmado<br>em<br>                 | Situação má<br>EM_CURSO<br>CANC_TLEMA<br>EM_CURSO<br>CANC_TLEMA<br>EM_CURSO<br>CANC_TLEMA<br>EM_CURSO<br>EM_CURSO | s<br>V<br>V<br>V<br>V<br>V            |     |
|                                                  | Total de HorasAula do mér<br>Observação<br>CPF<br>206.070.770-91<br>068.520.128-56<br>100.118.609-90<br>557.174.018-80<br>97.578.620.019-15<br>004.275.548-28<br>004.477.749-30<br>004.477.749-33<br>004.477.749-33<br>106.453.589-31 | ALBERTINA MA<br>ALBERTINA MA<br>ALNE DA ROS<br>ALISON JULIAN<br>ALTAR TEREZ.<br>ANA BEATRIZ<br>ANTONIO CAR<br>DANELA ROSZ<br>DANEL MATLE<br>DEIVID DOS AN | Image: Provide a strate of a strate of a st | Total de faltas por hr<br>Total de<br>Noras/Aula<br>122<br>12<br>12<br>12<br>12<br>12<br>12<br>12<br>12<br>12<br>12<br>12<br>12             | Total Faitas<br>hora/aula<br>0<br>0<br>0<br>0<br>0<br>0<br>0<br>0<br>0<br>0<br>0<br>0<br>0<br>0<br>0<br>0<br>0<br>0<br>0 | Percentual<br>de Fatas (%)<br>0<br>0<br>0<br>0<br>0<br>0<br>0<br>0<br>0<br>0<br>0<br>0<br>0<br>0<br>0<br>0<br>0<br>0<br>0 | Faltas em<br>horas/aula de<br>Jul/2013<br>0<br>0<br>0<br>0<br>0<br>0<br>0<br>0<br>0<br>0<br>0<br>0<br>0<br>0<br>0<br>0<br>0<br>0 | Cadastrado<br>em<br>             | Confirmado<br>em<br>                 | Situaçãomé<br>EM_CURSO<br>CANC_TLEMA<br>EM_CURSO<br>CANC_TLEMA<br>EM_CURSO<br>EM_CURSO<br>EM_CURSO                | s<br>v<br>v<br>v<br>v<br>v            |     |

O sistema retorna a tela com os alunos referente ao curso, no qual o gestor irá informar a frequência dos mesmos.

Obs.: Quando selecionado o Tipo de Curso do Tipo "Curso Técnico" o sistema apresenta a seguinte tela:

|                                       |                                                                                                    |                                                                                                    |                     |                 | 004.829                                                                             | 491-80 - ROND                                                       | SON DA SILVA                                                                                                    | MODESTO LIMA -                                                                               | GESTOR | RESPONSÁVEL PELA                                                                            | UE - CAIC | - CENTRO DE         | APRENDIZAGEM E                  | INTEGRAÇÃO DE                                                                  | E CURSOS - SALV                                                                                         |
|---------------------------------------|----------------------------------------------------------------------------------------------------|----------------------------------------------------------------------------------------------------|---------------------|-----------------|-------------------------------------------------------------------------------------|---------------------------------------------------------------------|----------------------------------------------------------------------------------------------------|----------------------------------------------------------------------------------------------|--------|---------------------------------------------------------------------------------------------|-----------|---------------------|---------------------------------|--------------------------------------------------------------------------------|----------------------------------------------------------------------------------------------------|
| 109 [Atenção: Ambiente de Homologação | ŋ Sistema Nacional de Informa                                                                                                    | ções da Educação Profission                                                                                                    | al e Tecnológica    |                 |                                                                                     |                                                                     |                                                                                                    |                                                                                              |        | AMBI                                                                                        | ENTE      | DE T                | REINAM                          | IENTO                                                                          |                                                                                                    |
| - Administração Ciclo de Matri        | cula Dados Rede Federal                                                                                                    | E-TEC Habilitação e-Teo                                                                                                    | Cursos N            | lotícias P      | ronatec                                                                             |                                                                     |                                                                                                    |                                                                                              |        | -                                                                                           |           |                     | Ferramenta                      | s- 👜 /                                                                         | Alterar Perfil                                                                                          |
| nu Pronatec 🔍                         | Onde Estou - Pronatec - E                                                                                                    | lolsa-Formação - Frequência                                                                                                    | Registrar           |                 |                                                                                     |                                                                     |                                                                                                    |                                                                                              |        |                                                                                             |           |                     |                                 |                                                                                |                                                                                                    |
|                                       | Registro Frequência Turma                                                                                                    |                                                                                                    |                     |                 |                                                                                     |                                                                     |                                                                                                    |                                                                                              |        |                                                                                             |           |                     |                                 |                                                                                |                                                                                                    |
| Relatórios<br>Habilitação Pronatec    | Dados da Turma                                                                                                    |                                                                                                    |                     |                 |                                                                                     |                                                                     |                                                                                                    |                                                                                              |        |                                                                                             |           |                     |                                 |                                                                                |                                                                                                    |
| Bolsa-Formação                        | Unidade de Ensino                                                                                                    | CAIC - CENTRO DE                                                                                                    | APRENDIZAGEM E INTE | GRAÇÃO DE CL    | IRSOS - SALVADO                                                                     | R                                                                   |                                                                                                    |                                                                                              |        |                                                                                             |           |                     |                                 |                                                                                |                                                                                                    |
| E 🗁 Matrícula Sisutec                 | 4ÇÕES                                                                                                    |                                                                                                    |                     |                 |                                                                                     |                                                                     |                                                                                                    |                                                                                              |        |                                                                                             |           |                     |                                 |                                                                                |                                                                                                    |
|                                       | Duração em horas do curso                                                                                                    | 1200                                                                                                    |                     |                 |                                                                                     |                                                                     |                                                                                                    |                                                                                              |        |                                                                                             |           |                     |                                 |                                                                                |                                                                                                    |
| 🗄 🛜 Validar Diploma ou Certificado    | Quantidades dias aulas por se                                                                                                    | mana 5                                                                                                    |                     |                 |                                                                                     |                                                                     |                                                                                                    |                                                                                              |        |                                                                                             |           |                     |                                 |                                                                                |                                                                                                    |
| E- C Registrar                        | Data de início do curso                                                                                                    | 03/10/2013                                                                                                    |                     |                 |                                                                                     |                                                                     |                                                                                                    |                                                                                              |        |                                                                                             |           |                     |                                 |                                                                                |                                                                                                    |
|                                       | But de far ere fete de erere                                                                                                    | 03/04/2015                                                                                                    |                     |                 |                                                                                     |                                                                     |                                                                                                    |                                                                                              |        |                                                                                             |           |                     |                                 |                                                                                |                                                                                                    |
|                                       | Data de 1m previsto do curso                                                                                                    |                                                                                                    |                     |                 |                                                                                     |                                                                     |                                                                                                    |                                                                                              |        |                                                                                             |           |                     |                                 |                                                                                |                                                                                                    |
|                                       | MAs/ann                                                                                                    | ABRIL/2015                                                                                                    | •                   |                 |                                                                                     |                                                                     |                                                                                                    |                                                                                              |        |                                                                                             |           |                     |                                 |                                                                                |                                                                                                    |
|                                       | Pária de lim previsito do curso<br>Méxiann<br>Férias cadastrada(s) para ess                                                                                                    | ABRIL/2015<br>NÃO HẢ FÉRIAS CA                                                                                                    | DASTRADA PARA A O   | FERTA.          |                                                                                     |                                                                     |                                                                                                    |                                                                                              |        |                                                                                             |           |                     |                                 |                                                                                |                                                                                                    |
|                                       | Data de fim previsió do curso<br>Méxiann<br>Férias cadastrada(s) para ess                                                                                                    | ABRIL/2015<br>NÃO HÁ FÉRIAS CA                                                                                                    | DASTRADA PARA A O   | FERTA.          |                                                                                     |                                                                     |                                                                                                    |                                                                                              |        |                                                                                             |           |                     |                                 |                                                                                |                                                                                                    |
|                                       | Data de Imprevisio do curso<br>Méximo<br>Férias cadastrada(s) para ess                                                                                                    | ABRIL/2015<br>NÃO HẢ FÉRIAS CA<br>Nome Aluno                                                                                                    | DASTRADA PARA A O   | FERTA.<br>Grupo | N* de Dias<br>Presentes                                                             | Nº de Dias<br>de Falta                                              | Total de<br>Dias                                                                                                    | Situação                                                                                     |        | Avaliação Fin                                                                               | al C      | adastrado<br>em     | Confirmado<br>em                | Pagamento<br>Realizado                                                         | Valor di<br>Mensalida                                                                                   |
|                                       | Lata de Impreveid do curso<br>Méximon<br>Férias cadastrada(s) para ess<br>CPF<br>024.661.155-30 ADMAR CRU                                                                                                    | ABRIL/2015<br>a oferta: NÃO HÁ FÉRIAS CA<br>Nôme Aluno<br>Z MRANDA                                                                                                    | DASTRADA PARA A O   | FERTA.<br>Grupo | N° de Dias<br>Presentes<br>0                                                        | Nº de Dias<br>de Falta<br>0                                         | Total de<br>Dias<br>0                                                                                                    | Situação<br>EM_CURSO                                                                         |        | Avaliação Fin                                                                               | al C      | adastrado<br>em     | Confirmado<br>em                | Pagamento<br>Realizado<br>Não                                                  | Valor d<br>Mensalid<br>R\$ 0,00                                                                         |
|                                       | CPF<br>CPF<br>024.681.155-30 ADMAR CRU<br>857.664.185-92 ADMAR CRU                                                                                                    | ARRIL/2015<br>a oferta: NÃO HÁ FÉRIAS CA<br>Nome Aluno<br>IZ MRANDA<br>DRIZ FONTOURA VILAS BOAS                                                                                                    | DASTRADA PARA A O   | Grupo           | Nº de Dias<br>Presentes<br>0<br>0                                                   | Nº de Dias<br>de Falta<br>0                                         | Total de<br>Dias<br>0                                                                                                    | Situação<br>EM_CURSO<br>EM_CURSO                                                             | •      | Avaliação Fin<br>SELECIONE                                                                  | al C      | adastrado<br>em     | Confirmado<br>em                | Pagamento<br>Realizado<br>Não<br>Não                                           | Valor d<br>Mensalid<br>R\$ 0,00<br>R\$ 0,00                                                             |
|                                       | CPF<br>024.681.155-30 ADMAR CRU<br>857.664.185-02 ADMAR CRU<br>006.962.165-80 ANDERSON                                                                                                    | AREIL/2015<br>a oferta:<br>NÃO HÁ PÉRIAS CA<br>Nome Aluno<br>22 MIRANDA<br>DRIZ FOINTOURA VLAS BOAS<br>DO ROSARIO SAINTOS                                                                                      | DASTRADA PARA A O   | Grupo           | Nº de Dias<br>Presentes<br>0<br>0<br>0                                              | Nº de Dias<br>de Falta<br>0<br>0                                    | Total de<br>Dias<br>0<br>0                                                                                                    | Situação<br>EM_CURSO<br>EM_CURSO<br>EM_CURSO                                                 | •      | Availação Fin<br>SELECTONE<br>SELECTONE<br>SELECTONE                                        | al C      | adastrado<br>em<br> | Confirmado<br>em<br>            | Pagamento<br>Realizado<br>Não<br>Não<br>Não                                    | Valor d<br>Mensalid<br>R\$ 0,00<br>R\$ 0,00                                                             |
|                                       | Data do Hiji Prevalo do culasio           Liñzanan           CPF           024 601,155-30           ADMAR CRU           055 826,4185-62           ADRANO RR           056 841,1355-77           CARLA JOS                                                                                                    | AREL/2015<br>a ofterta: NÃO HÁ PÉRAS CA<br>NOME Aluno<br>Z MIRANDA<br>JRIZ FONTOURA VLAS BOAS<br>BOA DO ROSARIO SANTOS                                                                                         | DASTRADA PARA A O   | Grupo           | Nº de Dias<br>Presentes<br>0<br>0<br>0<br>0                                         | Nº de Dias<br>de Falta<br>0<br>0<br>0                               | Total de<br>Dias<br>0<br>0<br>0                                                                                                    | Situação<br>EM_CURSO<br>EM_CURSO<br>EM_CURSO<br>EM_CURSO                                     | •      | Availação Fin<br>SELECIONE<br>SELECIONE<br>SELECIONE<br>SELECIONE                           | al C      | adastrado<br>em<br> | Confirmado<br>em<br>            | Pagamento<br>Realizado<br>Não<br>Não<br>Não<br>Não                             | Valor d<br>Mensalid<br>R\$ 0,00<br>R\$ 0,00<br>R\$ 0,00<br>R\$ 0,00                                     |
|                                       | CPF 024 661,155-30 ADMAR CRU 857,864,155-30 ADMAR CRU 857,864,185-62 ADMAR CRU 857,864,185-62 ADMAR CRU 857,864,185-62 ADMAR CRU 857,864,11355-1 CRU 857,864,11355-1 CRU 857,864,1135-1 CRU 857,864,1135-1 CRU 857,864,1145-1 CRU 857,864,1145-1 CRU 857,864,1145-1 CRU 857,864,1145-1 CRU 857,864,1145-1 CRU 857,864,1145-1 CRU 857,864,1145-1 CRU 857,864,1145-1 CRU 857,864,1145-1 CRU 857,864,1145-1 CRU 857,864,1145-1 CRU 8 | AREIL/2015<br>a oterta: NÃO HÁ FÉRAS CA<br>NOME Aluno<br>22 VIRANDA<br>DRIZ FOITTOURA VLAS BOAS<br>DO ROSARIO SANTOS<br>DE ILA DE ALMEDA SANTOS<br>DE ILA DE ALMEDA SANTOS                                     | DASTRADA PARA A O   | Grupo           | N° de Diss<br>Presentes<br>0<br>0<br>0<br>0<br>0<br>0                               | Nº de Dias<br>de Falta<br>0<br>0<br>0<br>0                          | Total de<br>Dias<br>0<br>0<br>0<br>0<br>0<br>0                                                                                                    | Situação<br>EM_CURSO<br>EM_CURSO<br>EM_CURSO<br>EM_CURSO<br>EM_CURSO                         | *      | Avaliação Fin<br>SELECIONE<br>SELECIONE<br>SELECIONE<br>SELECIONE<br>SELECIONE              |           | adastrado<br>em     | Confirmado<br>em<br>····<br>··· | Pagamento<br>Realizado<br>Não<br>Não<br>Não<br>Não<br>Não<br>Não               | Valor d<br>Mensalid<br>RS 0,00<br>RS 0,00<br>RS 0,00<br>RS 0,00<br>RS 0,00                              |
|                                       | Data de Im Prevaio de Curas<br>Uráxean.<br>Fértas cadestrada(3) para ese<br>CPF<br>024 681,155-30 ADMAR CRI.<br>857,864,155-42 ADRIANO IN<br>0656,411,355-77 CARLA JOS<br>056,411,355-77 CARLA JOS<br>026,982,055-22 CELI SLAK C                                                                                                    | AREL/2015<br>AREL/2015<br>NÃO HÁ FÉRAS CA<br>XIGNE ALUNO<br>Z MIRANDA<br>DRZ FONTOURA VLAS BOAS<br>DO ROSANR SANTOS<br>UELA DE ALMEDA SANTOS<br>UELA DE ALMEDA SANTOS<br>NITANA CRUZ ALMEDA                    | DASTRADA PARA A O   | Grupo           | Nº de Dias<br>Presentes<br>0<br>0<br>0<br>0<br>0<br>0<br>0                          | Nº de Dias<br>de Falta<br>0<br>0<br>0<br>0<br>0<br>0                | Total de<br>Dias<br>0<br>0<br>0<br>0<br>0<br>0<br>0<br>0                                                                                                    | Situação<br>EM_CURSO<br>EM_CURSO<br>EM_CURSO<br>EM_CURSO<br>EM_CURSO<br>EM_CURSO             | •      | Avaliação Fin<br>SELECIONE<br>SELECIONE<br>SELECIONE<br>SELECIONE<br>SELECIONE              |           | adastrado<br>em<br> | Confirmado<br>em<br><br>        | Pagamento<br>Realizado<br>Não<br>Não<br>Não<br>Não<br>Não<br>Não<br>Não        | Valor d<br>Mensalid<br>R\$ 0,00<br>R\$ 0,00<br>R\$ 0,00<br>R\$ 0,00<br>R\$ 0,00<br>R\$ 0,00             |
|                                       | Little de little Persite de cluise           Littleanen           Férise cadastrada(s) para este           CPF           024 601 155-30           ADMAR CRU           056 82 165-80           ADMAR CRU           056 82 165-80           ADMAR CRU           056 82 165-80           ADMAR CRU           056 82 165-80           ADMAR CRU           056 82 165-80           ADMAR CRU           030 460 76-70           030 460 76-70           030 460 76-70           056 491 9545-80           054 495 954-90           DANELA 5M                                                                                                    | ARRIL/2015<br>a oteria: NÃO HÁ FÉRAS CA<br>NOME Aluno<br>Z VIRANDA<br>DRIZ FOINTOURA VLAS BOAS<br>DOR BOARD SANTOS<br>VELA DE ALMEDA SANTOS<br>UELA DE ALMEDA SANTOS<br>INTAIA CRUZ ALMEDA<br>ICELI DE OLIVERA | DASTRADA PARA A O   | FERTA.          | N° de Dias<br>Presentes<br>0<br>0<br>0<br>0<br>0<br>0<br>0<br>0<br>0<br>0<br>0<br>0 | Nº de Dias<br>de Falta<br>0<br>0<br>0<br>0<br>0<br>0<br>0<br>0<br>0 | Total de<br>Dias           0           0           0           0           0           0           0           0           0           0           0           0           0           0           0           0           0           0           0 | Situação<br>EM_CLRSO<br>EM_CLRSO<br>EM_CLRSO<br>EM_CLRSO<br>EM_CLRSO<br>EM_CLRSO<br>EM_CLRSO | •      | Availação Fin<br>SELECIONE<br>SELECIONE<br>SELECIONE<br>SELECIONE<br>SELECIONE<br>SELECIONE |           | adastrado<br>em<br> | Confirmado<br>em<br>            | Pagamento<br>Realizado<br>Não<br>Não<br>Não<br>Não<br>Não<br>Não<br>Não<br>Não | Valor d<br>Mensalid<br>R\$ 0,00<br>R\$ 0,00<br>R\$ 0,00<br>R\$ 0,00<br>R\$ 0,00<br>R\$ 0,00<br>R\$ 0,00 |

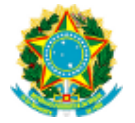

## 4. Confirmar – Frequência (Aluno)

A confirmação de frequência é feita pelo Aluno, confirmando sua presença ou falta para o curso realizado, seguindo os seguintes passos:

P1. O Aluno seleciona a opção "Registro de Frequência", a partir do caminho: Pronatec / Bolsa-Formação / Confirmar / Frequência.

| ( i sistechmg.mec.gov.br/index/index               | ¢#                                                                         |                                                    |                                                                                                    | C Q Pesquisar |                                                  | 合合                 | □ ↓  | <b>* 9</b> | *            | ≡    |
|----------------------------------------------------|----------------------------------------------------------------------------|----------------------------------------------------|----------------------------------------------------------------------------------------------------|---------------|--------------------------------------------------|--------------------|------|------------|--------------|------|
| SISTEC<br>6109 (Atenção: Ambiente de Homologação!) | Sistema Nacional de Informações d                                          | a Educação Profissional e Tecnológica              |                                                                                                    |               | 443.494.401-00 - RODRIGO OTAVIO L<br>AMBIENTE DE | e oliveira<br>TREE | NAME |            | ic - FLORIAN | Sair |
| Menu Pronatec G                                    | Onde Estou - Pronatec - Bolsa-Fe                                           | ormação - Confirmar - Frequência                   |                                                                                                    |               |                                                  |                    |      |            |              | ជ    |
| Bolsa-Formação<br>☐ ☆ Frequência<br>I Confirmar    | Unidade de Ensino *<br>Unidade de Ensino Remota<br>Curso *<br>Oferta/Turma | SENAT/SC - FLORIANÓPOLIS<br>SELECIONE<br>SELECIONE | <ul> <li>?</li> <li>?</li> <li>?</li> <li>?</li> <li>?</li> <li>?</li> <li>?</li> <li>?</li> </ul> |               |                                                  |                    |      |            |              |      |
|                                                    | 🤍 Filtrar 🛷 Limpar                                                         |                                                    |                                                                                                    |               |                                                  |                    |      |            |              |      |

O aluno acessa o sistema para localizar o curso no qual está matriculado.

P2. O aluno seleciona o Curso, logo após informa "Oferta/Turma" e aciona a opção Filtrar.

| ( isistechmg.mec.gov.br/indev/indev#                                                                                     |                                                                 |                                               |     | C Q Pesquisar           |                                 | ☆自         | •           | A          | 9           | e   -    | ≡     |
|----------------------------------------------------------------------------------------------------|-----------------------------------------------------------------|-----------------------------------------------|-----|-------------------------|---------------------------------|------------|-------------|------------|-------------|----------|-------|
| SISTEC<br>6109 [Alerção: Ambiente de Nomologação] Sistema Nacional de Informações da Educação Profissional e Tecnológica |                                                                 |                                               |     |                         | 443.494.401-00 - RODRIGO OTAVIO | DE OLIVEI  | A PROENCA - | ALUNO - SE | ENAI/SC - I | FLORIANÓ | POLIS |
|                                                                                                    |                                                                 |                                               |     | AMBIENTE DE TREINAMENTO |                                 |            |             |            |             |          |       |
| 👷 🕶 Notícias Pronatec                                                                                                    |                                                                 |                                               |     |                         | F                               | erramentas | - 🗎         | Altera     | r Perfil    | Sair     |       |
| Menu Pronatec 📀                                                                                                    | Onde Estou - Pronatec - Bolsa-Formação - Confirmar - Frequência |                                               |     |                         |                                 |            |             |            |             |          | ជ     |
| E- Dolsa-Formação<br>E- Confirmar<br>L- Confirmar                                                                        | Unidade de Ensino *                                             | SENAI/SC - FLORIANÓPOLIS                      | •   |                         |                                 |            |             |            |             |          |       |
|                                                                                                    | Unidade de Ensino Remota                                        | SELECIONE                                     | · ? |                         |                                 |            |             |            |             |          |       |
|                                                                                                    | Curso *                                                         | ALEMÃO BÁSICO - A 1                           |     |                         |                                 |            |             |            |             |          |       |
|                                                                                                    | Oferta/Turma                                                    | ALEMÃO BÁSICO - A1 M1/2016 - (BOLSA FORMAÇÃO) | 2   |                         |                                 |            |             |            |             |          |       |
|                                                                                                    | 🕨 🔍 Filtrar 🖋 Limpar                                            |                                               |     |                         |                                 |            |             |            |             |          |       |

Informa os dados referentes ao curso no filtro e seleciona a opção Filtrar.

P3. Aciona a opção Extrato Mensal referente ao curso selecionado.

| ( isistechmg.mec.gov.br/index/index      | (#                                |                                             | C Q P                                                                                  | Pesquisar | 合自 🛡 🕴         | ≙ ♥ * · ≡          |  |  |  |
|------------------------------------------|-----------------------------------|---------------------------------------------|----------------------------------------------------------------------------------------|-----------|----------------|--------------------|--|--|--|
| SISTEC                                   |                                   | 443.494.401-00 - RODRIGO OTAVIO             | 443.494.401-00 - RODRIGO OTAVIO DE OLIVEIRA PROENCA - ALUNO - SENAI/SC - FLORIANÓPOLIS |           |                |                    |  |  |  |
| 6109 [Atenção: Ambiente de Homologação!] | Sistema Nacional de Informações ( | AMBIENTE DE                                 | AMBIENTE DE TREINAMENTO                                                                |           |                |                    |  |  |  |
| 😒 - Notícias Pronatec                    |                                   |                                             |                                                                                        |           | Ferramentas 🗸  | Alterar Perfil Sai |  |  |  |
| Menu Pronatec 📀                          | Onde Estou - Pronatec - Bolsa-F   | formação - Confirmar - Frequência           |                                                                                        |           |                | ជ                  |  |  |  |
| C P Boles Formação                       | Unidade de Ensino *               | SENAL/SC - FLORIANÓPOLIS                    | • 2                                                                                    |           |                |                    |  |  |  |
| E C Frequência                           | Unidade de Ensino Remota          | SELECIONE                                   |                                                                                        |           |                |                    |  |  |  |
| Confirmar                                | Curso *                           | ALEMÃO BÁSICO - A1                          | • 3                                                                                    |           |                |                    |  |  |  |
|                                          | Oferta/Turma                      | ALEMÃO BÁSICO - A1 M1/2016 - (BOLSA FORMAÇÃ | (O) • ?                                                                                |           |                |                    |  |  |  |
|                                          | 🔍 Filtrar 🖋 Limpar                |                                             |                                                                                        |           |                |                    |  |  |  |
|                                          | Extrato Mensal                    | Código da Turma                             | Oferta / Turma                                                                         | Situação  |                | Iniciativa         |  |  |  |
|                                          |                                   | 146475                                      | ALEMÃO BÁSICO - A1 M1/2016                                                             | INICIADA  | BOLSA FORMAÇÃO |                    |  |  |  |
| -                                        | Clique para visu                  | ualizar o extrato mensal                    |                                                                                        |           |                |                    |  |  |  |

O sistema retorna os dados do curso no qual o aluno está matriculado, o mesmo seleciona a opção "Extrato Mensal", para confirmar que estava presente ou não.

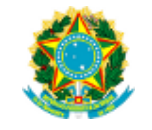

P4. Seleciona a opção Visualizar referente à data para confirmar a presença.

| ( isistechmg.mec.gov.br/index/inde                                                                                                    | x≠                                       |                                                         | C        | Q Pesquisar                                                                                                  | ☆ 自 ♥ ↓ ☆ ♥ * - Ξ                   |  |  |  |  |  |  |
|----------------------------------------------------------------------------------------------------|------------------------------------------|---------------------------------------------------------|----------|----------------------------------------------------------------------------------------------------|-------------------------------------|--|--|--|--|--|--|
| SISTEC<br>6109 [Atenção: Ambiente de Homologação]                                                                                                    | Sistema Nacional de Infor                | mações da Educação Profissional e Tecnológica           |          | 442 494 491-401- ROBRIGO OTAVIO DE OLIVERA ROBERA - ALUNO - SENALISC - FLORIANÓRO<br>AMBIENTE DE TREINAMENTO |                                     |  |  |  |  |  |  |
| Image: marked with the second second seco | Onde Estou - Pronateo                    | - Bolsa-Formação - Confirmar - Frequência               |          |                                                                                                    | Ferramentas - 👜 Alterar Perfil Sair |  |  |  |  |  |  |
| E-C Bolsa-Formação                                                                                                    | Confirmação da Frequên<br>Extrato Mensal | cia do Aluno<br>Oferta / Turma: Alemão Básico - A1 M1/2 | 016      |                                                                                                    |                                     |  |  |  |  |  |  |
| Confirmar                                                                                                    | Visualizar                               | Mês/Ano                                                 | Situação | Cadastrado em                                                                                                | Confirmado em                       |  |  |  |  |  |  |
|                                                                                                    | 1                                        | Março/2016                                              | EM_CURSO | 03/05/2016 16:04:34                                                                                          | 03/05/2016 16:05:00                 |  |  |  |  |  |  |
|                                                                                                    | 1                                        | Abril/2016                                              | EM_CURSO | 03/05/2016 16:05:46                                                                                          | 03/05/2016 16:40:08                 |  |  |  |  |  |  |
|                                                                                                    | 1                                        | Maio/2016                                               | EM_CURSO | 03/05/2016 18:41:06                                                                                          | 16/05/2016 16:25:44                 |  |  |  |  |  |  |
|                                                                                                    |                                          | Junho/2016                                              | EM_CURSO | 16/05/2016 16:23:32                                                                                          | ***                                 |  |  |  |  |  |  |
|                                                                                                    | Noitar                                   |                                                         |          |                                                                                                    |                                     |  |  |  |  |  |  |

Após selecionar a opção "Extrato Mensal", o Aluno seleciona a opção "Visualizar" referente à data na qual o mesmo deseja confirmar a presença.

P5. Marca a opção "\* Confirmo a frequência e autorizo o repasse financeiro para a Instituição." para confirmar a presença e logo após Salvar para concluir a operação.

| (e) (is juitactumy mec.gov.br/indev/indev#     SISTEC     Sister Analimente de Hamanigagaler] Sistema Nacional de Informações da Educação Profissional e Tecnológica     Avientes     Pronatec |                                               |                                                                 | C Q Perguiar 🕆 1 🖨 🔍 4 A 😁 🦇 - |                 |              |                     |                     |  |  |  |
|----------------------------------------------------------------------------------------------------|-----------------------------------------------|-----------------------------------------------------------------|--------------------------------|-----------------|--------------|---------------------|---------------------|--|--|--|
|                                                                                                    |                                               |                                                                 |                                |                 | AMBIENTE DE  | Ferramentas - 🗧     | Alterar Perfil Sair |  |  |  |
| Menu Pronatec                                                                                                    | Onde Estou - Pronatec - Bolsa                 | Onde Estou - Pronatec - Bolsa-Formação - Confirmar - Frequência |                                |                 |              |                     | ជ                   |  |  |  |
| E- Confirmação<br>- Confirmar<br>L. Confirmar                                                                                                    | Registro Frequência Oferta<br>Dados da Oferta |                                                                 |                                |                 |              |                     |                     |  |  |  |
|                                                                                                    | Unidade de Ensino                             | SENAVSC - FLORIANÓPOLIS                                         | SENARSC - FLORIANÓPOLIS        |                 |              |                     |                     |  |  |  |
|                                                                                                    | Curso                                         | ALEMÃO BÁSICO - A1                                              |                                |                 |              |                     |                     |  |  |  |
|                                                                                                    | Oferta / Turma                                | ALEMÃO BÁSICO - A1 M1/2016                                      |                                |                 |              |                     |                     |  |  |  |
|                                                                                                    | Mês/ano                                       | JUNHO/2016                                                      |                                |                 |              |                     |                     |  |  |  |
|                                                                                                    | Duração em horas do curso                     | 200                                                             |                                |                 |              |                     |                     |  |  |  |
|                                                                                                    | Data de início do curso                       | 01/03/2016                                                      |                                |                 |              |                     |                     |  |  |  |
|                                                                                                    | Data de fim previsto do curso                 | 30/07/2016                                                      |                                |                 |              |                     |                     |  |  |  |
|                                                                                                    | CPF                                           | Nome Aluno                                                      | Horas/Aula Mês                 | Faltas em Horas | Situação/Mês | Cadastrado em       | Confirmado em       |  |  |  |
|                                                                                                    | #43.494.401-00 RODRIGO OTAVI                  | DE OLIVEIRA PROENCA                                             | 1                              | 0               | EM_CURSO     | 16/05/2016 16:23:32 |                     |  |  |  |
|                                                                                                    | 🗐 * Confirmo a frequência e autor             | izo o repasse financeiro para a Instituição.                    |                                |                 |              |                     |                     |  |  |  |
|                                                                                                    | Salvar 📑 Extrato Mensa                        | i 🔁 Voltar                                                      |                                |                 |              |                     |                     |  |  |  |

Marca a opção que confirma a presença e aciona a opção Salvar.

#### P6. O sistema informa que a operação foi registrada com sucesso.

| isistechmg.mec.gov.br/index/inc     SISTEC     6109 [ Atenção: Ambiente de Homologaçãot                                                                                                 | mações da Educação Profissional e Tr | ecnológica      |                        | C Q Pesquisor     | 443.494.401-00 - RODRIGO OTAV |                     |                     | ALUNO - SEP   | 😕 🤗<br>VAL/SC - FL | t   +   E | 15     |          |  |
|----------------------------------------------------------------------------------------------------|--------------------------------------|-----------------|------------------------|-------------------|-------------------------------|---------------------|---------------------|---------------|--------------------|-----------|--------|----------|--|
| Image: Promatec         Onde Estou - Promatec - Boisa-Formação - Confirmar - Frequência           Menu Pronatec         Onde Estou - Promatec - Boisa-Formação - Confirmar - Frequência |                                      |                 |                        |                   |                               |                     | F                   | erramentas ·  | •                  | Alterar   | Pemi s | air<br>☆ |  |
| 🖃 🔭 Bolsa-Formação                                                                                                    | Extrato Mensal                       | Oferta / Turma: |                        |                   |                               |                     |                     |               |                    |           |        |          |  |
| E Confirmar                                                                                                    | Visualizar                           | Mês/Ano         |                        | Situação          | acão Cadastrado em            |                     |                     | Confirmado em |                    |           |        |          |  |
|                                                                                                    | 1                                    | Marco/2016      |                        | EM CURSO          |                               | 03/05/2016 16:04:34 | 03/05/2016 16:05:00 |               |                    |           |        |          |  |
|                                                                                                    | 1                                    | Abril/2016      |                        | EM_CURSO          |                               | 03/05/2016 16:05:46 | 03/05/2016 16:4     |               | 16:40:08           |           |        |          |  |
|                                                                                                    | 1                                    | Maio/2016       |                        | EM_CURSO          |                               | 03/05/2016 16:41:06 | 16/05/2016 16:2     |               | 3 16:25:44         |           |        |          |  |
|                                                                                                    | 1                                    | Junho/2016      |                        | EM_CURSO          |                               | 16/05/2016 16:23:32 | 16/05/2016 17:37:55 |               |                    | 37:55     |        |          |  |
|                                                                                                    | P Voltar                             |                 | 🛕 Atenção              |                   | ×                             |                     |                     |               |                    |           |        |          |  |
|                                                                                                    |                                      |                 | Registro realizado con | m sucesso!<br>⊘Ok |                               |                     |                     |               |                    |           |        |          |  |

O sistema retorna a informação que o registro foi salvo com sucesso e a presença foi confirmada.